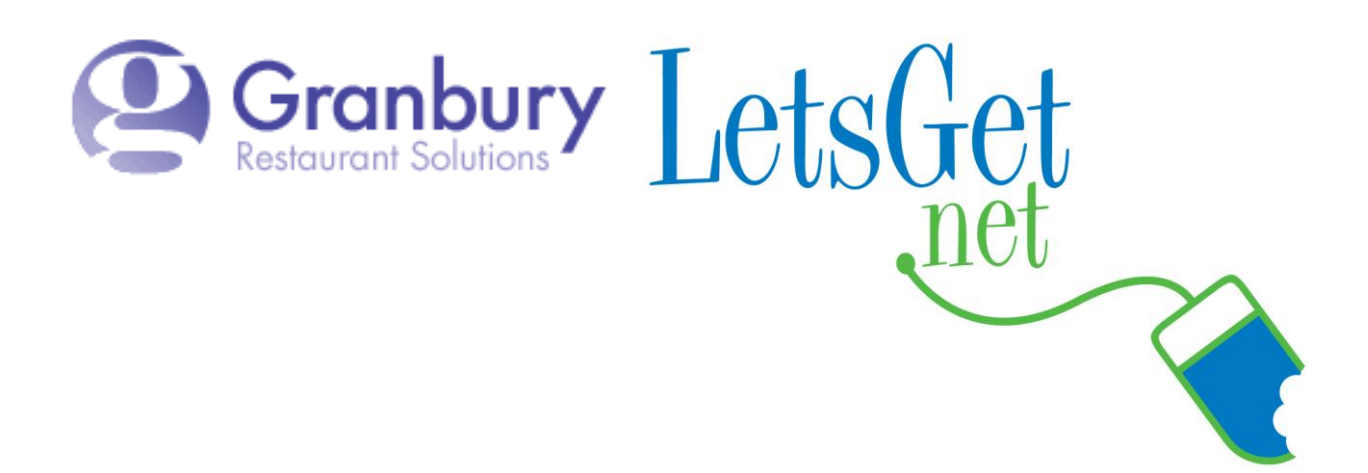

## How To Generate POS Mappings Reports

Your Let's Get Portal will allow you generate a variety of POS Mapping Reports:

- Display All POS Mappings
- Display All POS Mappings (No Modifiers)
- Display Missing POS Mappings
- Display Missing POS Mappings (No Modifiers)
- Display Visibility Report (displays all menu items currently visible on your online ordering menu)

## Log into Letsget Web Portal

https://admin.letsget.net/Private/Welcome.aspx

If you need your login information again, please call 800-750-3947 or log a support ticket at <u>http://www.granburyrs.com/support/login.php</u>

1. From the side navigation menu select Menus. The click Edit.

| 0                 |                                             |                                  |
|-------------------|---------------------------------------------|----------------------------------|
| LetsGet           |                                             |                                  |
|                   | Nathan's Cafe (#4388) > Nathans Cafe (#3499 | 9)                               |
| Accounts<br>Home  |                                             |                                  |
| Activation        | Master Name                                 | In Use                           |
| Account           | Main Menu                                   | Edit Menu Builder Coupons Images |
| Locations & Menus |                                             | Preview Retu                     |
| Users & Passwords |                                             |                                  |
| Price Sheets      |                                             |                                  |
| Preview Menu      |                                             |                                  |

2. Scroll down to the bottom of the screen then click on the blue button labeled as the report you want to generate. The report will open in a new window.

| Previous Imported                               | 11/20/2012 00.20 FM                         |  |  |  |  |  |  |  |  |
|-------------------------------------------------|---------------------------------------------|--|--|--|--|--|--|--|--|
| Half 1 POS Modifier                             | ×                                           |  |  |  |  |  |  |  |  |
| Half 2 POS Modifier                             | ×                                           |  |  |  |  |  |  |  |  |
| Graphical Ordering in Preview                   |                                             |  |  |  |  |  |  |  |  |
| Graphical Ordering in Production                | Subject to Approval)                        |  |  |  |  |  |  |  |  |
| Graphical Ordering Size Display Option          | Show Prices                                 |  |  |  |  |  |  |  |  |
|                                                 | O Show Sizes                                |  |  |  |  |  |  |  |  |
|                                                 | Show Sizes and Prices                       |  |  |  |  |  |  |  |  |
| Hours of Availability                           | Same As Restaurant                          |  |  |  |  |  |  |  |  |
|                                                 | O Custom Hours (e.g. Lunch Menu)            |  |  |  |  |  |  |  |  |
| Excel File for Import Browse_ No file selected. |                                             |  |  |  |  |  |  |  |  |
| indicates required field                        |                                             |  |  |  |  |  |  |  |  |
| Cancel Save Update Fro                          | m POS Refresh                               |  |  |  |  |  |  |  |  |
| Display All POS Mappings                        | Display Missing POS Mappings                |  |  |  |  |  |  |  |  |
| Display All POS Mappings (No Modifiers)         | Display Missing POS Mappings (No Modifiers) |  |  |  |  |  |  |  |  |
| Restaurants Using Menu Nathans Ca               | fe 🗸 Display Visibility Report              |  |  |  |  |  |  |  |  |

## 3. You can then print that report if you wish by click on <u>File > Print...</u> in the report's browser window.

| E                           | POS Mappi                         | ngs - Mozilla Fi                | refox            |                          |                  |     |          |   | × |  |
|-----------------------------|-----------------------------------|---------------------------------|------------------|--------------------------|------------------|-----|----------|---|---|--|
| E                           | ile <u>E</u> dit <u>V</u> ie      | w Hi <u>s</u> tory <u>B</u> ook | kmarks           | <u>T</u> ools <u>H</u> e | elp              |     |          |   |   |  |
|                             | New <u>T</u> ab                   | Ctrl+T                          |                  | +                        |                  |     |          |   |   |  |
| New Window Ctrl+N           |                                   |                                 |                  |                          |                  |     | •        |   |   |  |
|                             | New Private <u>\</u><br>Open File | Ctrl+Shift-                     | ΗP               |                          |                  |     | C Google | • | Π |  |
| -                           |                                   |                                 |                  |                          |                  |     |          |   | ^ |  |
| Save Page <u>A</u> s Ctrl+S |                                   |                                 |                  |                          | Nathan's Cafe    |     |          |   |   |  |
| -                           |                                   |                                 |                  |                          | All POS Mappings |     |          |   |   |  |
|                             | Page Setup<br>Print Proview       |                                 |                  |                          |                  |     |          |   |   |  |
|                             | Print                             | Ctrl+P                          |                  |                          |                  | 1   |          |   | = |  |
| F                           |                                   |                                 |                  | 1apping                  | POS<br>Price     | PLU | Options  |   |   |  |
|                             | Exit                              |                                 |                  | Coca                     | \$0.75           | 1~1 |          |   | - |  |
| Т                           |                                   |                                 |                  | (\$0.75)                 | φο <i>ι</i> , σ  |     |          |   | - |  |
|                             | Beverages                         | 6 Pack Coca<br>Cola             | 6 Pa<br>Cola     | ck Coca<br>(\$3.49)      | \$3.49           | 1~2 |          |   |   |  |
|                             | Beverages                         | 2 Liter Coca<br>Cola            | 2 Lite<br>Cola   | er Coca<br>(\$2.59)      | \$2.59           | 1~3 |          |   |   |  |
|                             | Beverages                         | Can Diet Coke                   | Can<br>(\$0.7    | Diet Coke<br>75)         | \$0.75           | 2~1 |          |   |   |  |
|                             | Beverages                         | 6 Pack Diet<br>Coke             | 6 Pa<br>Coke     | ck Diet<br>e (\$3.49)    | \$3.49           | 2~2 |          |   |   |  |
|                             | Beverages                         | 2 Liter Diet<br>Coke            | 2 Lite<br>Coke   | er Diet<br>e (\$2.59)    | \$2.59           | 2~3 |          |   |   |  |
|                             | Beverages                         | Can Sprite                      | Can<br>(\$0.7    | Sprite<br>75)            | \$0.75           | 3~1 |          |   |   |  |
|                             | Beverages                         | 6 Pack Sprite                   | 6 Pa<br>(\$3.4   | ck Sprite<br>19)         | \$3.49           | 3~2 |          |   |   |  |
|                             | Beverages                         | 2 Liter Sprite                  | 2 Lite<br>(\$2.5 | er Sprite<br>59)         | \$2.59           | 3~3 |          |   |   |  |
|                             | Beverages                         | Can Cherry<br>Coke              | Can<br>Coke      | Cherry<br>(\$0.75)       | \$0.75           | 4~1 |          |   |   |  |
|                             | Beverages                         | 6 Pack Cherry<br>Coke           | 6 Pa<br>Coke     | ck Cherry<br>(\$3.49)    | \$3.49           | 4~2 |          |   |   |  |
|                             | Beverages                         | 2 Liter Cherry<br>Coke          | 2 Lite<br>Coke   | er Cherry<br>e (\$2.59)  | <b>\$</b> 2.59   | 4~3 |          |   |   |  |
|                             | Beverages                         | Can Nestea                      | Can<br>(\$0.7    | Nestea<br>75)            | \$0.75           | 5~1 |          |   | ~ |  |
| <                           |                                   |                                 |                  |                          |                  |     |          | > |   |  |

You can also highlight the report, right click and select <u>C</u>opy. Next open a blank MS Word document and click on the Paste button. Now you can save that report as you would any other Word doc.

| 🕙 MenuVisibility - Mozilla Firefox       |                    |                |                   |   |  |  |
|------------------------------------------|--------------------|----------------|-------------------|---|--|--|
| <u>File Edit View History B</u> ookmarks | Tools <u>H</u> elp |                |                   |   |  |  |
| MenuVisibility                           | +                  |                |                   |   |  |  |
| Search or enter address                  |                    | ⊽ 🤁 🛛 🛪 Google | <i>P</i> <b>+</b> | ⋒ |  |  |
|                                          |                    |                |                   | ^ |  |  |
|                                          | Nathan's           | Cafe           |                   |   |  |  |
| Menu Visibility for Nathans Cafe         |                    |                |                   |   |  |  |
| Main Menu                                |                    |                |                   |   |  |  |
| Manu Castina Manu Than                   | Combi              |                |                   |   |  |  |

| Menu Section Menu Iten | n          | Combination Item                    | Visible | ssues |  |
|------------------------|------------|-------------------------------------|---------|-------|--|
| Beverages Can Coca     | i Cola     |                                     | Voc     |       |  |
| Beverages 6 Pack Co    | oca Cola   | <u>C</u> opy<br>Select All          |         |       |  |
| Beverages 2 Liter Co   | oca Cola   |                                     | [       |       |  |
| Beverages Can Diet     | Coke       | Search Google for "Nathan's Cafe M" |         |       |  |
| Beverages 6 Pack Di    | et Coke    | View Selection Source               | [       |       |  |
| Beverages 2 Liter Di   | et Coke    | Inspect Element (Q)                 |         | ĺ     |  |
| Beverages Can Sprit    | e          |                                     | Yes     |       |  |
| Beverages 6 Pack Sp    | prite      |                                     | Yes     |       |  |
| Beverages 2 Liter Sp   | orite      |                                     | Yes     |       |  |
| Beverages Can Cher     | ry Coke    |                                     | Yes     |       |  |
| Beverages 6 Pack Ch    | nerry Coke |                                     | Yes     |       |  |
| Beverages 2 Liter Ch   | nerry Coke |                                     | Yes     |       |  |

Columns in red show items or options that are not mapped. Red may also indicate something that was previously mapped but is no longer in the POS. White or blank columns indicate that there are no options to be mapped.

| POS Mappings - Mozilla Firefox             |                       |                      |               |                           |                       |                  |               | đΧ                      |           |        |
|--------------------------------------------|-----------------------|----------------------|---------------|---------------------------|-----------------------|------------------|---------------|-------------------------|-----------|--------|
| Ele Edit View History Bookmarks Tools Help |                       |                      |               |                           |                       |                  |               |                         |           |        |
| PoS Mappings +                             |                       |                      |               |                           |                       |                  |               |                         |           |        |
| ( Search or en                             | ter address           |                      |               |                           |                       |                  | 8 - Goo       | gle                     | <b>P</b>  | â      |
|                                            | 1                     | 1                    | 1 1           | 1                         | preservere            | preservere 1     | Incore        | n inter roppingo i tori |           |        |
|                                            |                       |                      |               |                           | Mushroom              | Mushroom         | \$0.00        | Pizza Toppings~1312     |           | ][]] 🎴 |
|                                            |                       |                      |               |                           | Bell Pepper           | Bell Pepper      | \$0.00        | Pizza Toppings~1314     |           |        |
|                                            |                       |                      |               |                           | Green Chili           | Green Chili      | \$0.00        | Pizza Toppings~1315     |           | 10     |
|                                            |                       |                      |               |                           | Extra Cheese          | Extra<br>Cheese  | \$0.00        | Pizza Toppings~1316     |           |        |
|                                            |                       |                      |               |                           | Black Olives          | Black Olives     | \$0.00        | Pizza Toppings~1317     |           | ][]    |
|                                            |                       |                      |               |                           | Pineapple             | Pineapple        | \$0.00        | Pizza Toppings~1318     |           | 10     |
|                                            |                       |                      |               |                           | Onions                | Onions           | \$0.00        | Pizza Toppings~1319     |           | ][]]   |
|                                            |                       |                      |               |                           | Garlic                | Garlic           | \$0.00        | Pizza Toppings~1320     |           |        |
|                                            |                       |                      |               |                           | Anchovies             | Anchovies        | \$0.00        | Pizza Toppings~1321     |           |        |
|                                            |                       |                      |               |                           | Green Onions          | Green<br>Onions  | \$0.00        | Pizza Toppings~1322     |           |        |
|                                            |                       |                      |               |                           | Sun Dried<br>Tomato   |                  | \$0.00        |                         |           |        |
| Pizza                                      | Mini Chicken Club     |                      | \$0.00        |                           | Beef                  | Beef             | \$0.00        | Pizza Toppings~1325     |           |        |
|                                            |                       |                      |               |                           | Fresh Tomato          | Fresh<br>Tomato  | \$0.00        | Pizza Toppings~1455     |           |        |
|                                            |                       |                      |               |                           | Cooked Tomato         | Cooked<br>Tomato | \$0.00        | Pizza Toppings~1456     |           |        |
|                                            |                       |                      |               |                           | Broccoli              | Broccoli         | \$0.00        | Pizza Toppings~1476     |           |        |
|                                            |                       |                      |               |                           | Cheese Only           | Cheese<br>Only   | \$0.00        | Pizza Toppings~1529     |           |        |
|                                            |                       |                      |               |                           | School Pizza          | School Pizza     | \$0.00        | Pizza Toppings~1530     |           |        |
|                                            |                       |                      |               |                           | Pastrami              | Pastrami         | \$0.00        | Pizza Toppings~1538     |           |        |
|                                            |                       |                      |               |                           | Be Mine               |                  | \$0.00        |                         |           |        |
|                                            |                       |                      |               |                           | Pickles               | Pickles          | \$0.00        | Pizza Toppings~1713     |           |        |
|                                            |                       |                      |               |                           | Red Sauce             | Red Sauce        | \$0.00        | Pizza Sauce~1329        |           |        |
|                                            |                       |                      |               |                           | White Sauce           | Garlic Sauce     | \$0.00        | Pizza Sauce~1330        | _         |        |
|                                            |                       |                      |               |                           | Bbq Sauce             | BBQ Sauce        | \$0.00        | Pizza Sauce~1331        |           |        |
|                                            |                       |                      |               |                           | Spicy Tomato<br>Sauce |                  | \$0.00        |                         |           |        |
|                                            |                       |                      |               |                           | 1000 Island           | 1000 Island      | \$0.00        | Pizza Sauce~1712        |           |        |
|                                            |                       |                      |               |                           | Well Done             | Well Done        | \$0.00        | Pizza Mods~1340         |           | -      |
| 🛃 start 🔰 🚺                                | S Inbox - Microsoft O | S Skype™ [1] - bradb | 2) LetsGet.Ne | t - Mozill 👋 POS Mappings | - Moz 🏠 Round         | l 2 📓 How        | Fo Generate F |                         | 🛃 🚺 🏂 9:4 | 17 AM  |